# InfoCtrlファーストステップガイドまずは使ってみましょう

InfoCtrlは、School Informationで作成した番組 のエンコード(動画作成)開始時間を設定、または 直接エンコードを行うソフトウェアです。

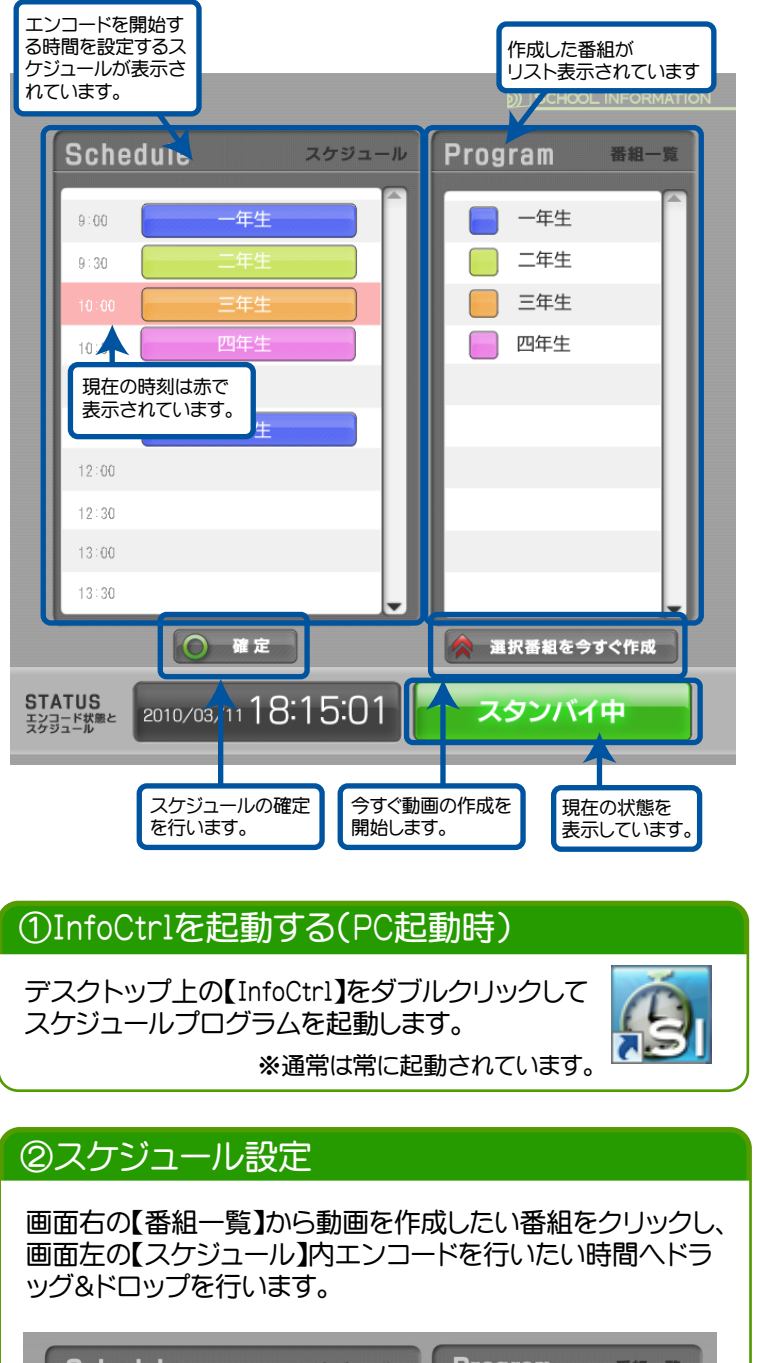

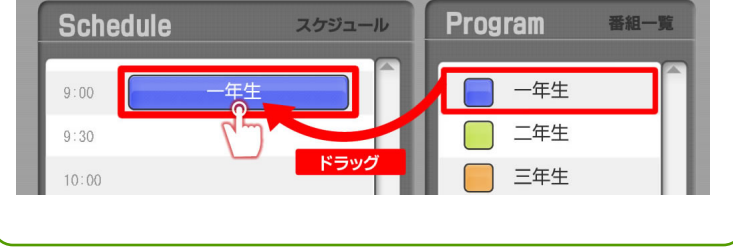

### ③スケジュール確定

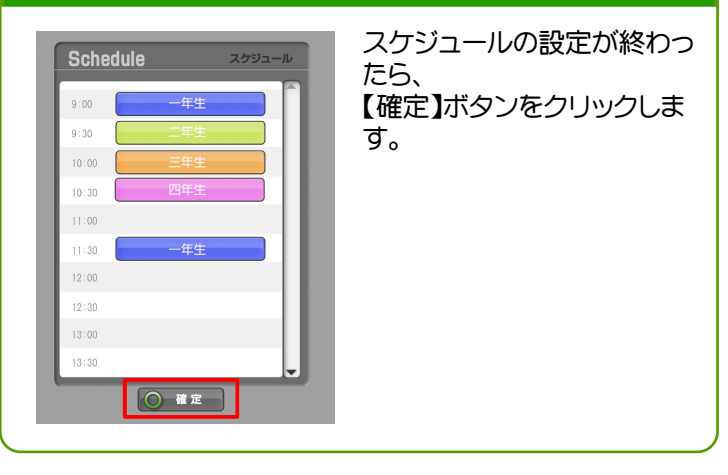

#### ④自動でエンコードスタート

設定した時間になると、自動的に動画のエンコードが 開始されます。エンコード中は左下のボタンが【動画エ ンコード中】に変わります。

終了するとネットワークハードディスク(NAS)の指定したフォルダに自動で動画が保存されます。

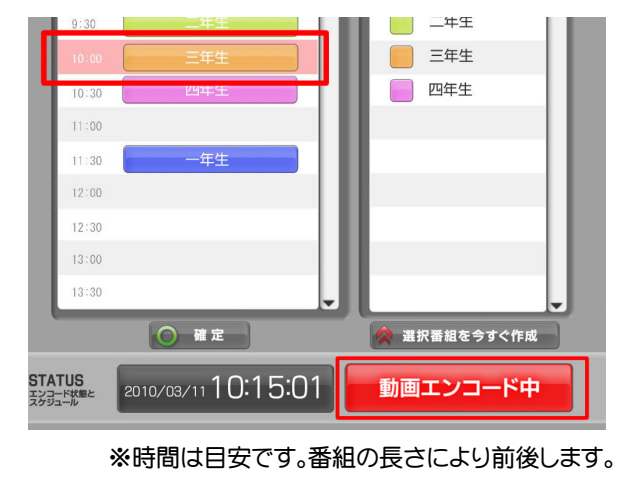

#### ⑤今すぐ動画作成

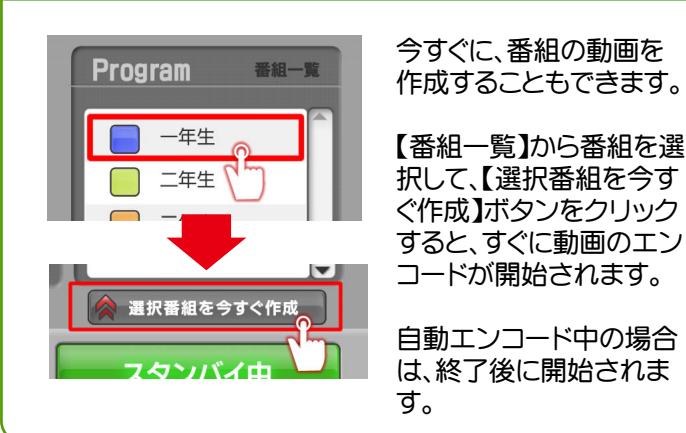

※このソフトは、24時間常時稼動しておく必要があります。終了はしないようにしてください。

## SCHOOL INFORMATION